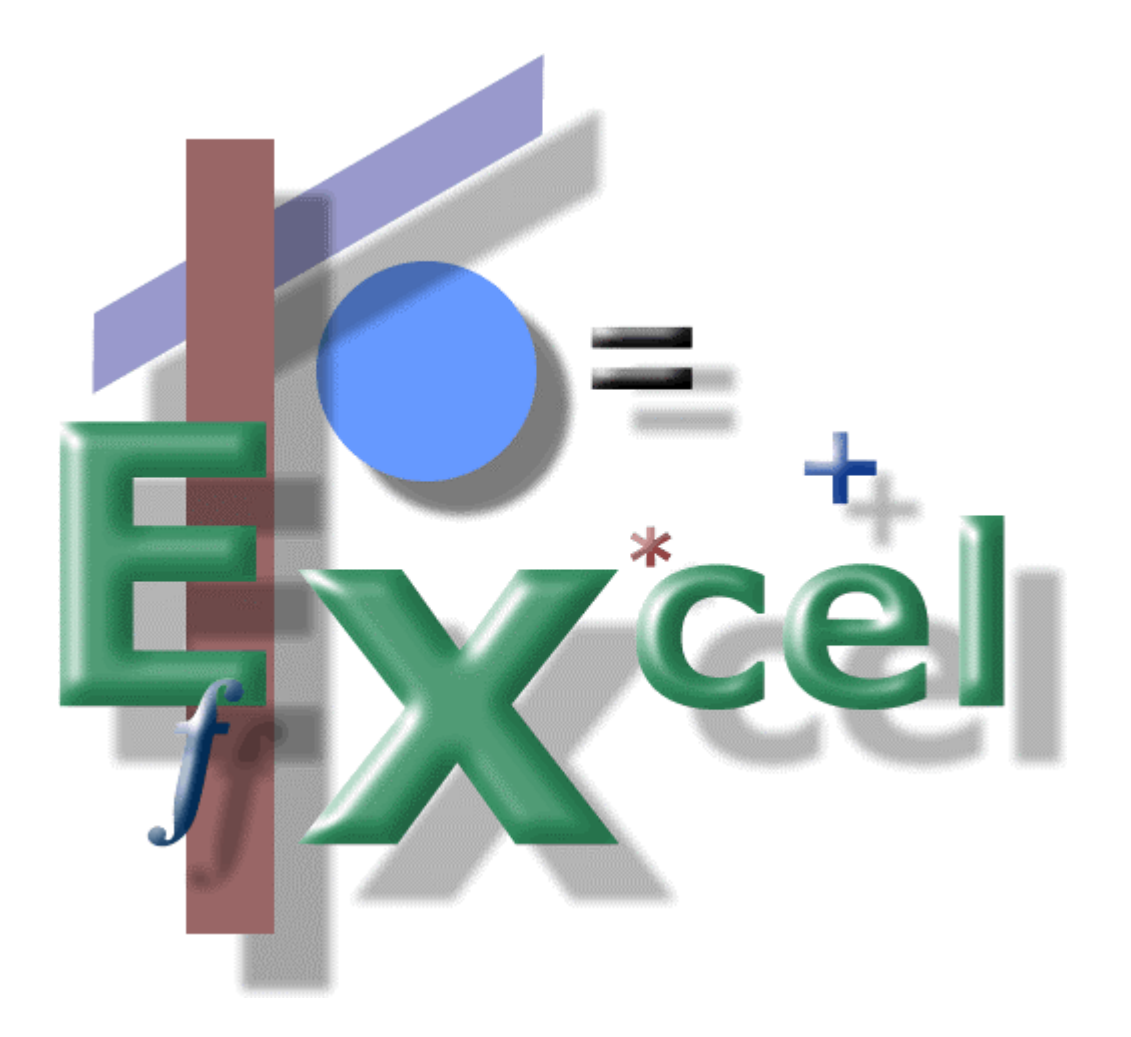

Creating Formulas I

# Creating Formulas I

Remember those joyous moments back in high school? You know, the one class we all looked forward to going to each day? I'm speaking about algebra, of course.

When I think of algebra (or math in general), I'm reminded of a line from the movie *Red Planet*. After a crash on Mars, the crew is trying to figure out which direction to travel to the outpost previously constructed on the planet. After much debate, one scientist (astronaut) says that it's quite simple, and that it all comes down to math. At which point, another astronaut replies: *Well, here it is: that time they told us about in high school when math would save our lives*.

Well, to dispel the myths about Excel, or any spreadsheet program for that matter, you don't have to have a Ph.D. in mathematics to work in it (or even become incredibly proficient).

The heart of Excel is its ability to crunch numbers. This, of course, requires the use of formulas. And like algebra, formulas in Excel are constructed much the same way.

## The Equals Sign...

Everything starts with the equals sign.

Can you remember grade school math, and how the teacher taught you addition: 4+5=9?

We were taught to put our numbers to add on the left, put the equals sign at the end, with the result, or answer, to the far right.

Then later in algebra, they flipped this routine on us! We learned to create our notation backwards: 9=4+5. Then, of course, they started using those darn letters instead of numbers. No wonder a lot of people hate math: left, right, numbers, letters.

In Excel, and like algebra, formulas are constructed in like fashion. But in Excel, remember to start your formula with the equals sign.

Start Excel and we'll create our first formula. It's going to be simple, so don't get paranoid yet!

After Excel has started, move the cursor to (or click on) cell C5 (Figure 1).

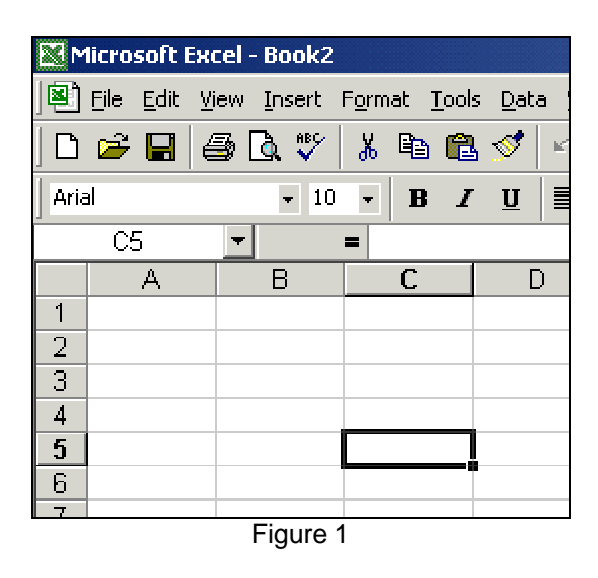

Cell C5 is where we will construct our formula. Think of it this way: in which ever cell you enter a formula, the answer will appear. If we were to mimic algebra, the formula would look like this (so far): C5=.

Once in cell C5, the first thing you do is enter the equals sign (from your keyboard). This single character tells Excel that you are entering a formula.

Now enter the number 4, the plus sign, then the number 5, and press the Enter key. Voila! Your formula displays the result (in cell C5) of nine.

You should notice that when you pressed the Enter key, the cursor (or active cell) is now C6. To view your formula in cell C5, simply click on cell C5 (or use the arrow up key). Look in the formula bar and you should see your formula (Figure 2).

|   | M    | licrosoft l       | Excel | - Book1 |            |               |      |               |      |
|---|------|-------------------|-------|---------|------------|---------------|------|---------------|------|
|   |      | <u>File E</u> dit | ⊻iew  | Insert  | Format     | <u>T</u> ools | Data | a <u>W</u> in | idow |
|   |      | 🖻 🖬               | 9     | 🗟 💞     | <b>∦</b> ⊑ | 1 🔁           | 1    | ю.            | • C1 |
|   | Aria | )                 |       | - 10    |            | 3 I           | U    | E             | = 1  |
| F | OR   | MULA              | BA    |         | = =4-      | ŀ5            |      |               |      |
|   |      | A                 |       | В       | C          |               | C    | )             | E    |
|   | 1    |                   |       |         |            |               |      |               |      |
|   | 2    |                   |       |         |            |               |      |               |      |
|   | 3    |                   |       |         |            |               |      |               |      |
|   | 4    |                   |       |         |            |               |      |               |      |
|   | 5    |                   |       |         |            | - 9           |      |               |      |
|   | 6    |                   |       |         |            |               |      |               |      |
|   |      |                   |       | Figure  | 2          |               |      |               |      |

# Review...

- To create a formula, you must press the equals sign first, then continue with the formula.
- Do not enter spaces into your formula.\*
- Valid operators are: (subtraction), + (addition), \* (multiplication), / (division).\*\*
- You can use parentheses to force order of operation (see Excel's help section).
- When creating formulas, letters or words you enter are not case sensitive.

#### Common Formulas...

Two of the most common uses of formulas are 1) adding numbers that are in adjacent cells (either vertically or horizontally) and 2) adding numbers that are located in different, non-adjacent cells in a worksheet.

Let's look at adding adjacent cells first (Figure 3)...

| M        | licrosoft Exce                 | l - Book1                      |                              |                            |              |                      |          |  |  |  |  |  |
|----------|--------------------------------|--------------------------------|------------------------------|----------------------------|--------------|----------------------|----------|--|--|--|--|--|
|          | <u>File E</u> dit <u>V</u> iev | v <u>I</u> nsert F <u>o</u> rr | nat <u>T</u> ools <u>D</u> a | ta <u>W</u> indow <u>F</u> | <u>t</u> elp |                      |          |  |  |  |  |  |
| ] 🗅      | 🖻 🖬 🖨                          | · 🖪 🗞 🕺                        | 🖻 🖥 🝼                        | <b>K) +</b> C4 +           | 🔮 Σ f *      | êt XI 🛍              | <b>,</b> |  |  |  |  |  |
| Aria     | al                             | • 10 •                         | B <i>I</i> <u>U</u>          |                            | <b>2 5</b> % | 00. 0.+<br>0.+ 00. • |          |  |  |  |  |  |
|          | F4                             | • =                            |                              |                            |              |                      |          |  |  |  |  |  |
|          | A                              | В                              | С                            | D                          | Е            | F                    |          |  |  |  |  |  |
| 1        |                                |                                |                              |                            |              |                      |          |  |  |  |  |  |
| 2        |                                |                                |                              |                            |              |                      |          |  |  |  |  |  |
| 3        | Number 1                       | Number 2                       | Number 3                     | Number 4                   | Number 5     | Total                |          |  |  |  |  |  |
| 4        | 51                             | 34                             | 65                           | 18                         | 94           |                      |          |  |  |  |  |  |
| 5        |                                |                                |                              | _                          |              |                      |          |  |  |  |  |  |
| Figure 3 |                                |                                |                              |                            |              |                      |          |  |  |  |  |  |

To add these numbers, you can use the SUM function. For our purposes, its syntax is: =SUM(FromCell:ToCell)

The FromCell:ToCell is called a range. To add numbers within a range, the FromCell is the cell reference of the first cell to be included in the range (A4 in our example above). The ToCell is the last cell reference in the range. These two items are separated by a colon.

So, to construct our formula, we would enter it as: =SUM(A4:E4) in cell F4. Press the Enter key when you are done. The result should be 262 (Figure 4).

<sup>\*</sup> Excel allows spaces in formulas, but it's a bad habit to develop.

<sup>\*\*</sup> There are others as well. Consult Excel's help for more information.

| M                                             | Microsoft Excel - Book1                             |                      |                     |          |                            |                      |  |  |  |  |  |  |  |  |
|-----------------------------------------------|-----------------------------------------------------|----------------------|---------------------|----------|----------------------------|----------------------|--|--|--|--|--|--|--|--|
|                                               | Bile Edit View Insert Format Tools Data Window Help |                      |                     |          |                            |                      |  |  |  |  |  |  |  |  |
| ] D 😅 🖬 🎒 D. ♥ 🐰 ☜ 🏝 🝼 🗠 ᠭ マ マ マ 🍓 Σ ≉ 🛃 X↓ 🛍 |                                                     |                      |                     |          |                            |                      |  |  |  |  |  |  |  |  |
| Aria                                          | l                                                   | <b>→</b> 10 <b>→</b> | B <i>I</i> <u>U</u> |          | <b>1 1 1 1 1 1 1 1 1 1</b> | 00. 0.+<br>0.+ 00. e |  |  |  |  |  |  |  |  |
|                                               | F4 _                                                | - =                  | =SUM(A4:E4          | 1)       |                            |                      |  |  |  |  |  |  |  |  |
|                                               | А                                                   | В                    | С                   | D        | E                          | F                    |  |  |  |  |  |  |  |  |
| 1                                             |                                                     |                      |                     |          |                            |                      |  |  |  |  |  |  |  |  |
| 2                                             |                                                     |                      |                     |          |                            |                      |  |  |  |  |  |  |  |  |
| 3                                             | Number 1                                            | Number 2             | Number 3            | Number 4 | Number 5                   | Total                |  |  |  |  |  |  |  |  |
| 4                                             | 51                                                  | 34                   | 65                  | 18       | 94                         | 262                  |  |  |  |  |  |  |  |  |
| 5                                             |                                                     |                      |                     |          |                            |                      |  |  |  |  |  |  |  |  |

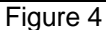

### The Test...

To test or ensure the accuracy of your formulas, you should do the "test of ones" on them. This is a simple test that you do once you have built a formula.

In our example above, simply enter the number 1 in cells A4, B4, C4, D4, E4. The result from your formula should now be 5 (there are five items to total). If the result is anything other than 5, you know there's a problem with your formula.

Do this test for all formulas that you create using cell references.

Now let's look at the other formula, adding items from different areas of a worksheet (Figure 5).

| M    | licrosoft Exce                                      | l - Book1 |               |                    |              |                      |  |  |  |  |  |  |  |  |
|------|-----------------------------------------------------|-----------|---------------|--------------------|--------------|----------------------|--|--|--|--|--|--|--|--|
|      | Eile Edit Yiew Insert Format Tools Data Window Help |           |               |                    |              |                      |  |  |  |  |  |  |  |  |
|      | 🖻 🖬 🖨                                               | ) 🗋 🌮 👗   | 🖻 🛍 🝼         | <b>■</b> • • • • • | 🤹 Σ f *      |                      |  |  |  |  |  |  |  |  |
| Aria | il                                                  | - 10 -    | B / U         | ĒĒĒ                | <b>9 8</b> % | •.0 .00<br>•.• 00. • |  |  |  |  |  |  |  |  |
| _    | E27                                                 | • =       |               |                    |              |                      |  |  |  |  |  |  |  |  |
|      | А                                                   | В         | С             | D                  | E            | F                    |  |  |  |  |  |  |  |  |
| 1    |                                                     |           |               |                    |              |                      |  |  |  |  |  |  |  |  |
| 2    |                                                     |           |               |                    |              |                      |  |  |  |  |  |  |  |  |
| 3    | Number 1                                            | Number 2  | Number 3      | Number 4           | Number 5     | Total                |  |  |  |  |  |  |  |  |
| 4    | 51                                                  | 34        | 65            | 18                 | 94           | 262                  |  |  |  |  |  |  |  |  |
| 5    |                                                     |           |               |                    |              |                      |  |  |  |  |  |  |  |  |
| 6    |                                                     |           |               |                    |              |                      |  |  |  |  |  |  |  |  |
| 7    |                                                     |           |               |                    |              |                      |  |  |  |  |  |  |  |  |
| 8    |                                                     | Ν         | lumbers 1 &   | 3                  |              |                      |  |  |  |  |  |  |  |  |
| 9    |                                                     |           | 116           |                    |              |                      |  |  |  |  |  |  |  |  |
| 10   |                                                     |           |               |                    |              |                      |  |  |  |  |  |  |  |  |
| 11   |                                                     | Nu        | imbers 2, 4 8 | 45                 |              |                      |  |  |  |  |  |  |  |  |
| 12   |                                                     |           | 146           |                    |              |                      |  |  |  |  |  |  |  |  |
| 12   |                                                     |           |               |                    |              |                      |  |  |  |  |  |  |  |  |
|      |                                                     |           | Figu          | re 5               |              |                      |  |  |  |  |  |  |  |  |

Place your cursor in cell C9 and create a formula that adds Numbers 1 and 3 (cells A4 and C4). The first thing we do is enter the equals sign, then the first cell reference (A4), the plus sign, then the second cell reference (C4).

The finished formula should look like this: =A4+C4.

Now create a formula to add the Numbers 2, 4 and 5 entries (the numbers that reside in row 4). Create your formula in cell C12. The answer should match that in Figure 5.

Having completed that, create your last formula to add the two totals you just created. Place your cursor in cell C14 and create a formula to add C9 and C12. The result should equal the same number in cell F4.

#### Summary...

With these two types of formulas under your belt, you can now build some pretty sophisticated worksheets. The example below uses the two types covered in this paper. See the last page for an explanation of the formulas.

| M    | licrosoft Excel -              | Bo  | ok2                 |              |                  |             |                  |            |                            |    |          |  |  |  |
|------|--------------------------------|-----|---------------------|--------------|------------------|-------------|------------------|------------|----------------------------|----|----------|--|--|--|
|      | <u>File E</u> dit <u>V</u> iew | Ins | ert F <u>o</u> rmat | : <u>T</u> c | ols <u>D</u> ata | <u>W</u> in | dow <u>H</u> elp |            |                            |    |          |  |  |  |
| ] 🗅  | 🖻 🖬 🎒 [                        | à   | **C 🔏 🛙             | ð I          | 2 💅              | ю.          | · 🗠 - 🛛          | <b>)</b> : | Σ <i>f*</i> <mark>2</mark> | ZA | l 🛍 😼    |  |  |  |
| Aria | al                             | Ŧ   | 10 👻                | B            | ΙU               | E           |                  |            | \$%,                       | •  | .0 .00 🞼 |  |  |  |
| -    | A22 💌                          |     | =                   |              |                  |             |                  |            |                            |    |          |  |  |  |
|      | A                              |     | В                   |              | С                |             | D                |            | Е                          |    | F        |  |  |  |
| 1    | 1 Project Budget               |     |                     |              |                  |             |                  |            |                            |    |          |  |  |  |
| 2    |                                |     |                     |              |                  |             |                  |            |                            |    |          |  |  |  |
| 3    |                                | V   | Veek 1              | V            | Veek 2           | L           | Veek 3           | V          | Veek 4                     |    | Total    |  |  |  |
| 4    | Widget 1                       | \$  | 153.00              | \$           | 58.00            | \$          | 54.00            | \$         | 31.00                      | \$ | 296.00   |  |  |  |
| 5    | Widget 2                       | \$  | 45.00               | \$           | 15.00            | \$          | 59.00            | \$         | 73.00                      | \$ | 192.00   |  |  |  |
| 6    | Sub Total                      | \$  | 198.00              | \$           | 73.00            | \$          | 113.00           | \$         | 104.00                     | \$ | 488.00   |  |  |  |
| 7    |                                |     |                     |              |                  |             |                  |            |                            |    |          |  |  |  |
| 8    | Widget 3                       | \$  | 47.00               | \$           | 48.00            | \$          | 60.00            | \$         | 75.00                      | \$ | 230.00   |  |  |  |
| 9    | Widget 4                       | \$  | 59.00               | \$           | 50.00            | \$          | 17.00            | \$         | 76.00                      | \$ | 202.00   |  |  |  |
| 10   | Widget 5                       | \$  | 60.00               | \$           | 76.00            | \$          | 25.00            | \$         | 65.00                      | \$ | 226.00   |  |  |  |
| 11   | Sub Total                      | \$  | 166.00              | \$           | 174.00           | \$          | 102.00           | \$         | 216.00                     | \$ | 658.00   |  |  |  |
| 12   |                                |     |                     |              |                  |             |                  |            |                            |    |          |  |  |  |
| 13   | Widget 6                       | \$  | 35.00               | \$           | 48.00            | \$          | 59.00            | \$         | 71.00                      | \$ | 213.00   |  |  |  |
| 14   | Widget 7                       | \$  | 45.00               | \$           | 81.00            | \$          | 77.00            | \$         | 84.00                      | \$ | 287.00   |  |  |  |
| 15   | Sub Total                      | \$  | 80.00               | \$           | 129.00           | \$          | 136.00           | \$         | 155.00                     | \$ | 500.00   |  |  |  |
| 16   |                                |     |                     |              |                  |             |                  |            |                            |    |          |  |  |  |
| 17   | Total                          | \$  | 444.00              | \$           | 376.00           | \$          | 351.00           | \$         | 475.00                     | \$ | 1,646.00 |  |  |  |
| 18   |                                |     |                     |              |                  |             |                  |            |                            |    |          |  |  |  |

Figure 6

|                                                                                                    | licrosoft l                                                                                                    | Excel -                                                                                                    | - Boo                                                                                                    | ik2                                                                                                    |                                                                                                    |                                                                                                    |                                                                                                    |                                                                                                    |                                                                                             |                                                                                                    |                                                                                                    |                                                                                                    |  |
|----------------------------------------------------------------------------------------------------|----------------------------------------------------------------------------------------------------|----------------------------------------------------------------------------------------------------|----------------------------------------------------------------------------------------------------|----------------------------------------------------------------------------------------------------|----------------------------------------------------------------------------------------------------|----------------------------------------------------------------------------------------------------|----------------------------------------------------------------------------------------------------|----------------------------------------------------------------------------------------------------|---------------------------------------------------------------------------------------------|----------------------------------------------------------------------------------------------------|----------------------------------------------------------------------------------------------------|----------------------------------------------------------------------------------------------------|--|
|                                                                                                    | <u>File E</u> dit                                                                                                    | <u>V</u> iew                                                                                                    | Inse                                                                                                    | rt F <u>o</u> rmat                                                                                                    | : <u>T</u> i                                                                                                    | ools <u>D</u> ata                                                                                                    | <u>W</u> ir                                                                                                    | idow <u>H</u> elp                                                                                                    |                                                                                             |                                                                                                    |                                                                                                    |                                                                                                    |  |
| ] 🗅                                                                                                    | 🖻 🔛                                                                                                    | 6                                                                                                    | à :                                                                                                    | ° X I                                                                                                    | Ð                                                                                                    | E 💅 🛛                                                                                                    | n -                                                                                                    | • CH + 🖣                                                                                                    | •                                                                                           | Σ <i>f</i> ∗ <mark>2</mark> ↓                                                                                                    | Z↓                                                                                                    | 1                                                                                                    |  |
| Aria                                                                                                    | зI                                                                                                    |                                                                                                    | -                                                                                                    | 10 -                                                                                                    | B                                                                                                    | IU                                                                                                    |                                                                                                    |                                                                                                    |                                                                                             | \$%,                                                                                                    | <b>+.</b> 0                                                                                                    | •00 📬                                                                                                    |  |
|                                                                                                    | A22                                                                                                    | -                                                                                                    |                                                                                                    | =                                                                                                    | -                                                                                                    |                                                                                                    | _                                                                                                    |                                                                                                    | _                                                                                           |                                                                                                    | _                                                                                                    |                                                                                                    |  |
|                                                                                                    | A                                                                                                    |                                                                                                    |                                                                                                    | B                                                                                                    |                                                                                                    | С                                                                                                    |                                                                                                    | D                                                                                                    |                                                                                             | E                                                                                                    |                                                                                                    | F                                                                                                    |  |
| 1                                                                                                    |                                                                                                    |                                                                                                    |                                                                                                    |                                                                                                    | F                                                                                                    | Project                                                                                                    | Bι                                                                                                    | ıdget                                                                                                    |                                                                                             |                                                                                                    |                                                                                                    |                                                                                                    |  |
| 2                                                                                                    |                                                                                                    |                                                                                                    |                                                                                                    |                                                                                                    |                                                                                                    |                                                                                                    |                                                                                                    | <u> </u>                                                                                                    |                                                                                             |                                                                                                    |                                                                                                    |                                                                                                    |  |
| 3                                                                                                    |                                                                                                    |                                                                                                    | <u></u> W                                                                                                    | Veek 1                                                                                                    | ١                                                                                                    | Neek 2                                                                                                    | <u>ا</u>                                                                                                    | Neek 3                                                                                                    | ١                                                                                           | Neek 4                                                                                                    | ٦<br>١                                                                                                    | Fotal                                                                                                    |  |
| 4                                                                                                    | Widget 1                                                                                                    | 1                                                                                                    | \$                                                                                                    | 153.00                                                                                                    | \$                                                                                                    | 58.00                                                                                                    | \$<br>  r                                                                                                    | 54.00                                                                                                    | \$                                                                                          | 31.00                                                                                                    | \$                                                                                                    | 296.00                                                                                                    |  |
| <u>с</u><br>А                                                                                                    | vviaget 2<br>Sub                                                                                                    | 4<br>Total                                                                                                    | <u>7</u>                                                                                                    | 45.00<br>108.00                                                                                                    | <u>ل</u><br>۲                                                                                                    | 15.00<br>73.00                                                                                                    | 1<br>7<br>7                                                                                                    |                                                                                                    | <u>ل</u><br>۲                                                                               | <u>73.00  </u><br>104.00                                                                                                    | а<br>С                                                                                                    | 192.00                                                                                                    |  |
| 7                                                                                                    | . Jun                                                                                                    | rutar                                                                                                    | Ψ                                                                                                    | 130.00                                                                                                    | Ψ                                                                                                    | 70.00                                                                                                    | φ                                                                                                    | 110.00                                                                                                    | Ψ                                                                                           | 104.00                                                                                                    | φ                                                                                                    | 400.00                                                                                                    |  |
| 8                                                                                                    | Widget 3                                                                                                    | 3                                                                                                    | \$                                                                                                    | 47.00                                                                                                    | \$                                                                                                    | 48.00                                                                                                    | \$                                                                                                    | 60.00                                                                                                    | \$                                                                                          | 75.00                                                                                                    | \$                                                                                                    | 230.00                                                                                                    |  |
| 9                                                                                                    | Widget 4                                                                                                    | 4                                                                                                    | \$                                                                                                    | 59.00                                                                                                    | \$                                                                                                    | 50.00                                                                                                    | \$                                                                                                    | 17.00                                                                                                    | \$                                                                                          | 76.00                                                                                                    | \$                                                                                                    | 202.00                                                                                                    |  |
| 10                                                                                                    | Widget 5                                                                                                    | 5<br><b>-</b>                                                                                                    | \$                                                                                                    | 60.00                                                                                                    | \$                                                                                                    | 76.00                                                                                                    | \$                                                                                                    | 25.00                                                                                                    | \$                                                                                          | 65.00                                                                                                    | \$                                                                                                    | 226.00                                                                                                    |  |
| 11                                                                                                    | Sub                                                                                                    | rotal                                                                                                    | Ş                                                                                                    | 766.00                                                                                                    | \$                                                                                                    | 174.00                                                                                                    | \$                                                                                                    | 102.00                                                                                                    | \$                                                                                          | 216.00                                                                                                    | \$                                                                                                    | 658.00                                                                                                    |  |
| 13                                                                                                    | Widget P                                                                                                    | 3                                                                                                    | S                                                                                                    | 35.00                                                                                                    | \$                                                                                                    | 48 NN                                                                                                    | \$                                                                                                    | 59.00                                                                                                    | \$                                                                                          | 71,00                                                                                                    | \$                                                                                                    | 213.00                                                                                                    |  |
| 14                                                                                                    | Widget 7                                                                                                    | 7                                                                                                    | \$                                                                                                    | 45.00                                                                                                    | \$                                                                                                    | 81.00                                                                                                    | \$                                                                                                    | 77.00                                                                                                    | \$                                                                                          | 84.00                                                                                                    | \$                                                                                                    | 287.00                                                                                                    |  |
| 15                                                                                                    | Sub                                                                                                    | Total                                                                                                    | \$                                                                                                    | 80.00                                                                                                    | \$                                                                                                    | 129.00                                                                                                    | \$                                                                                                    | 136.00                                                                                                    | \$                                                                                          | 155 <mark>.00</mark>                                                                                                    | \$                                                                                                    | 500.00                                                                                                    |  |
| 16                                                                                                    |                                                                                                    | <b>-</b>                                                                                                    |                                                                                                    |                                                                                                    |                                                                                                    |                                                                                                    |                                                                                                    | 054.00                                                                                                    |                                                                                             |                                                                                                    | <b>.</b>                                                                                                    | a 1 a . a a                                                                                                    |  |
| 17                                                                                                    | -                                                                                                    | lotal                                                                                                    | \$                                                                                                    | 444.00                                                                                                    | \$                                                                                                    | 376.00                                                                                                    | \$                                                                                                    | 351.00                                                                                                    | \$                                                                                          | 475.00                                                                                                    | \$1                                                                                                    | ,646.00                                                                                                    |  |
| =C13+C14 =E13+E14                                                                                                    |                                                                                                    |                                                                                                    |                                                                                                    |                                                                                                    |                                                                                                    |                                                                                                    |                                                                                                    |                                                                                                    |                                                                                             |                                                                                                    |                                                                                                    |                                                                                                    |  |
| ۲ <u>کا</u><br>اتعا                                                                                                    | licrosoft l                                                                                                    | Excel -                                                                                                    | - Boo                                                                                                    | ik2                                                                                                    | - т.                                                                                                    | oola Data                                                                                                    | us.                                                                                                    | dow Halo                                                                                                    |                                                                                             |                                                                                                    |                                                                                                    |                                                                                                    |  |
|                                                                                                    | Ticrosoft I<br>File Edit                                                                                                    | Excel -<br>View                                                                                                    | - Boo<br>Inse                                                                                                | 9 <b>k2</b><br>ert F <u>o</u> rmal<br>180   V F                                                                                                    | : <u>T</u> i<br>ъ.                                                                                                    | ools <u>D</u> ata                                                                                                    | <u>W</u> ir                                                                                                    | ndow <u>H</u> elp                                                                                                    | >                                                                                           | ≂ e Al                                                                                                    | 21                                                                                                    | 40. (3                                                                                                    |  |
|                                                                                                    | ficrosoft  <br>Eile Edit<br>Eile Edit                                                                                                    | E <b>xcel</b> -<br><u>V</u> iew                                                                                                    | - Boo<br>Inse                                                                                                | o <b>k2</b><br>ert F <u>o</u> rmat<br>♥∽   ∦ E                                                                                                    |                                                                                                    | ools Data                                                                                                    | <u>W</u> ir<br>∽ ∙                                                                                                    | ndow <u>H</u> elp                                                                                                    |                                                                                             | Σ f <sub>≈</sub> Å↓                                                                                                    | Z↓                                                                                                    |                                                                                                    |  |
| ■ ■ </th <th>ficrosoft  <br/>Eile Edit<br/>22 Edit</th> <th>Excel -<br/>View</th> <th>Inse</th> <th>ok2<br/>ert Format<br/>\$\$   ∦ E<br/>10 ↓</th> <th>: <u>I</u><br/>1<br/>1<br/>1<br/>1</th> <th>ools Data</th> <th><br/>×⊃ •</th> <th>idow Help<br/>• Ca +   €<br/>≣ ≣ Ē</th> <th></th> <th>Σ f≈ ੈ↓<br/>\$5 % ,</th> <th>Z↓<br/>▲↓<br/>•.00</th> <th>-28 €</th>                                                                                                    | ficrosoft  <br>Eile Edit<br>22 Edit                                                                                                    | Excel -<br>View                                                                                                    | Inse                                                                                                    | ok2<br>ert Format<br>\$\$   ∦ E<br>10 ↓                                                                                                    | : <u>I</u><br>1<br>1<br>1<br>1                                                                                                    | ools Data                                                                                                    | <br>×⊃ •                                                                                                    | idow Help<br>• Ca +   €<br>≣ ≣ Ē                                                                                                    |                                                                                             | Σ f≈ ੈ↓<br>\$5 % ,                                                                                                    | Z↓<br>▲↓<br>•.00                                                                                                    | -28 €                                                                                                    |  |
| <b>⊠</b>  <br>  □<br>  Aria                                                                                                    | fi <b>crosoft</b><br>File Edit<br>Prime Edit<br>The Edit<br>The Ed | Excel -<br>View                                                                                                    | Inse                                                                                                    | 9 <b>k2</b><br>ert F <u>o</u> rmat<br>₿                                                                                                    | : <u>I</u>                                                                                                    | ools Data                                                                                                    | <u>₩</u> ir<br>xつ、<br>■                                                                                                    | ndow <u>H</u> elp<br>• ⊂a →   ¥<br>☰ ☰                                                                                                    |                                                                                             | Σ f≈ ੈ↓<br>\$5 % ,                                                                                                    | Z↓<br>A↓<br>.00                                                                                                    | - <b>100 - ₹</b>                                                                                                    |  |
| ₽<br>  ₽<br>  Δ<br>  Aria                                                                                                    | ticrosoft  <br>File Edit<br>Prile Edit<br>Al<br>A22<br>A                                                                                                    | Excel -<br>View                                                                                                    | Inse                                                                                                    | 9 <b>k2</b><br>ert Format<br>№                                                                                                    | : <u>I</u><br>13<br>18                                                                                                    | cols Data<br>C                                                                                                    |                                                                                                    | ndow Help<br>• ca •   @<br>E = E                                                                                                    |                                                                                             | Σ <i>f</i> ∗ ੈ↓<br>\$5 %,                                                                                                    | Z↓<br>A↓<br>*.00                                                                                                    | - <b>100</b> - <b>40</b><br>- ↓ 13 - €≣<br>F                                                                                                    |  |
| ■ ► Aria                                                                                                    | ticrosoft  <br>File Edit<br>P III Edit<br>A22<br>A22<br>A                                                                                                    | Excel -<br>View                                                                                                    | Inse                                                                                                    | 9 <b>k2</b><br>ert F <u>o</u> rmal<br>₿<br>10 ▼  <br>B                                                                                                    | : I<br>B<br>B                                                                                                    | ools Data                                                                                                    | <br>∽<br>■<br>■<br>■                                                                                                    | ndow <u>H</u> elp<br>• ⊂                                                                                                    |                                                                                             | Σ f× ੈ↓<br>\$5 % ,<br>E                                                                                                    | Z↓<br>.08                                                                                                    | - <b>100</b> - <b>40</b><br>- 233 - €<br>F<br>                                                                                                    |  |
| Aria<br>1<br>2                                                                                                    | ticrosoft  <br>Eile Edit<br>Eile Alt<br>A22<br>A                                                                                                    | Excel -<br>Vjew                                                                                                    | Inse                                                                                                    | yk2<br>ert F <u>o</u> rmal<br><sup>®</sup> ↓ ↓ ■<br>10 ↓ ↓<br>B<br>Ø                                                                                                    | : I<br>B<br>F                                                                                                    | ools <u>D</u> ata                                                                                                    | wir<br>∽<br>■<br>Bu                                                                                                    | idow <u>H</u> elp<br>→ □ →   €<br>= = E<br>D<br>idget<br>Week 3                                                                                                    |                                                                                             | Σ f≈ 2↓<br>\$ % ,<br>E                                                                                                    | ₹.00                                                                                                    | F<br>fotal                                                                                                    |  |
| Aria<br>1<br>2<br>3<br>4                                                                                                    | ticrosoft  <br>File Edit<br>File Edit<br>A22<br>A22<br>A22<br>Vidacet                                                                                                    | Excel -<br>View                                                                                                    | Inse                                                                                                    | yk2<br>ert F <u>o</u> rmat<br>10 ▼<br>8<br>/eek 1<br>153.00                                                                                                    | E I                                                                                                    | ools Data<br>C<br>C<br>Project<br>Neek 2<br>58.00                                                                                                    | ∭<br>∽<br>Bu<br>\$                                                                                                    | ndow <u>H</u> elp<br>→ ∩ → ∳<br>= = E<br>D<br>Idget<br>Veek 3<br>54.00                                                                                                |                                                                                             | Σ ƒ∗ ⊉↓<br>\$5 % ,<br>E<br><u>Veek 4</u><br>31.00                                                                                                | Z↓<br>.*.00                                                                                                    | ∰<br>#38   ∰<br>F<br>F<br>F<br>F<br>F<br>F<br>F<br>F<br>F<br>F<br>F<br>F<br>F                                                                                                    |  |
| ■ Aria Aria 1 2 3 4 5                                                                                                    | ticrosoft  <br>Eile Edit<br>Eile Edit<br>A22<br>A22<br>Vidget 2<br>Widget 2                                                                                                    | Excel -<br>View<br>Siew<br>(Siew)<br>(Siew)<br>(Siew | Boo<br>Inse<br>A *<br>F                                                                                      | k2<br>ert Format<br>I0 ↓ I<br>B<br>/eek 1<br>153.00<br>45.00                                                                                                    | : <u>1</u><br>b<br>B<br>F<br>\<br>\$                                                                                                | ools <u>D</u> ata                                                                                                    | <u>سا</u><br>م ،<br>Bu                                                                                                    | idow <u>H</u> elp<br>→ → ↓<br>= = E<br>D<br>idget<br>Week 3<br>54.00<br>59.00                                                                                         |                                                                                             | Σ ƒ≈ ᢓ↓<br>\$ % ,<br>E<br><u>Veek 4</u><br>31.00<br>73.00                                                                                        | Z↓<br>t.:0                                                                                                    | F<br>F<br>F<br>Cotal<br>296.00<br>192.00                                                                                                    |  |
| Aria<br>1<br>2<br>3<br>4<br>5<br>6<br>7                                                                                                    | ticrosoft  <br>File Edit<br>File Edit<br>A22<br>A22<br>A22<br>Vidget 2<br>Sub                                                                                                    | Excel -<br>View<br>Compared (Compared)<br>View<br>(Compared)<br>Compared (Compared)<br>(Compared)<br>(Compare                                                                                                    | Boo<br>Inse<br>D. *<br>*<br>*                                                                                | k2<br>ert F <u>o</u> rmat<br>10 ↓ ↓<br>B<br>/eek 1<br>153.00<br>45.00<br>198.00                                                                                                    | : I<br>B<br>F<br>\<br>\$<br>\$<br>\$                                                                                                | ools Data                                                                                                    | <u>₩</u>                                                                                                    | ndow <u>H</u> elp<br>→ → ♥<br>= = ■ ■<br>D<br>Idget<br>Neek 3<br>54.00<br>59.00<br>113.00                                                                             | ۲<br>۲<br>۲<br>۲<br>۲                                                                       | Σ f≈ 22↓<br>\$5 % ,<br>E<br>Week 4<br>31.00<br>73.00<br>104.00                                                                                   | Z↓<br>00<br>                                                                                                    | ↓ ↓ ↓ ↓ ↓ ↓ ↓ ↓ ↓ ↓ ↓ ↓ ↓ ↓ ↓ ↓ ↓ ↓ ↓                                                                                                    |  |
| Aria<br>1<br>2<br>3<br>4<br>5<br>6<br>7<br>8                                                                                                    | ticrosoft  <br>File Edit<br>File Edit<br>A22<br>A22<br>A22<br>Vidget 2<br>Sub<br>Vidget 3                                                                                                    | Liew<br>View<br>Compared for the second<br>Compared for the second second                                                                                                    | Boo<br>Inse<br>& *<br>*<br>*<br>*<br>*                                                                       | k2<br>ert Format<br>10 ↓ 1<br>10 ↓ 1<br>B<br>/eek 1<br>153.00<br>45.00<br>198.00<br>47.00                                                                                                    | : 」                                                                                                    | ools Data<br>C<br>C<br>C<br>C<br>C<br>C<br>C<br>C<br>C<br>C<br>C<br>C<br>C                                                                                                    | ₩                                                                                                    | idow <u>H</u> elp<br>→ → ♥<br>= = E<br>D<br>idget<br>Meek 3<br>54.00<br>59.00<br>113.00<br>60.00                                                                      | ₽<br>■<br>\$<br>\$<br>\$                                                                    | Σ ƒ∗ 2↓<br>\$ % ,<br>E<br>Neek 4<br>31.00<br>73.00<br>104.00                                                                                     | Z↓<br>*.00<br>\$<br>\$<br>\$<br>\$                                                                                    | F<br>50tal<br>296.00<br>192.00<br>488.00<br>230.00                                                                                                    |  |
| Aria<br>Aria<br>1<br>2<br>3<br>4<br>5<br>6<br>7<br>8<br>9                                                                                                    | ticrosoft I<br>Eile Edit<br>Eile Edit<br>A22<br>A22<br>Vidget 2<br>Vidget 2<br>Vidget 3<br>Vidget 4                                                                                                    | Excel -<br>View<br>Compared to the second<br>Compared to the second<br>Compared                                                                                                    | Boo<br>Inse<br>A :<br>V<br>S<br>S<br>S<br>S<br>S                                                             | k2<br>ert Format<br>for Format<br>10 ↓ ↓<br>10 ↓ ↓<br>1                                                                                                    | : آ<br>ا<br>ا<br>ا<br>ا<br>ا<br>ا<br>ا<br>ا<br>ا<br>ا<br>ا<br>ا<br>ا<br>ا<br>ا<br>ا<br>ا<br>ا<br>ا                                  | ools Data<br><b>I √ 1</b><br><b>I U 1</b><br><b>C</b><br><b>Project</b><br><b>Neek 2</b><br>58.00<br>15.00<br>73.00<br>48.00<br>50.00                                                                                                    | <u>سات</u><br>BL<br>\$<br>\$<br>\$                                                                                                    | ndow <u>H</u> elp<br>→ → ♥<br>= = E<br>D<br>Idget<br>Neek 3<br>54.00<br>59.00<br>113.00<br>60.00<br>17.00                                                             |                                                                                             | Σ f≈ 2/<br>\$ % ,<br>E<br>Neek 4<br>31.00<br>73.00<br>104.00<br>75.00<br>76.00<br>76.00                                                          | Z↓<br>*.00<br>\$<br>\$<br>\$<br>\$<br>\$<br>\$                                                                        | Image: Constant series         F         F         296.00         192.00         488.00         230.00         202.00                                                                                                    |  |
| Arta<br>Arta<br>1<br>2<br>3<br>4<br>5<br>6<br>7<br>8<br>9<br>10                                                                                                    | ticrosoft  <br>File Edit<br>File Edit<br>A22<br>A22<br>A22<br>Vidget 7<br>Vidget 2<br>Vidget 3<br>Vidget 4<br>Vidget 4                                                                                                    | Excel -<br>⊻iew                                                                                                    | Boo<br>Inse<br>D                                                                                             | k2<br>ert Format<br>Format<br>10 ↓<br>B<br>/eek 1<br>153.00<br>45.00<br>198.00<br>47.00<br>59.00<br>60.00<br>60.00                                                                                                    | : I'<br>■<br>■<br>■<br>■<br>■<br>■<br>■<br>■<br>■<br>■<br>■<br>■<br>■                                                               | ools Data<br>C<br>C<br>Project<br>Neek 2<br>58.00<br>15.00<br>73.00<br>48.00<br>50.00<br>76.00                                                                                                    | <u>₩</u> in<br>BL<br>\$<br>\$<br>\$<br>\$<br>\$<br>\$<br>\$<br>\$                                                                       | ndow <u>H</u> elp<br>→ C → →<br>♥<br>■ ■ ■<br>D<br>Idget<br>Neek 3<br>54.00<br>59.00<br>113.00<br>60.00<br>17.00<br>25.00                                             |                                                                                             | Σ f≈ 2/<br>S % ,<br>E<br>Neek 4<br>31.00<br>73.00<br>104.00<br>75.00<br>76.00<br>65.00                                                           | Z↓↓<br>*.00<br>\$<br>\$<br>\$<br>\$<br>\$<br>\$<br>\$<br>\$                                                           | Image: Image of the second second |  |
| Arra<br>Arra<br>1<br>2<br>3<br>4<br>5<br>6<br>7<br>8<br>9<br>10<br>11                                                                                                    | ticrosoft I<br>Eile Edit<br>Eile Edit<br>A22<br>A22<br>Vidget 2<br>Vidget 2<br>Vidget 3<br>Vidget 4<br>Vidget 4<br>Vidget 4<br>Vidget 4                                                                                                    | Excel -<br>View<br>Compared for the second<br>Compared for the second second seco                                                                                                    | Boo<br>Inse<br>2<br>3<br>5<br>5<br>5<br>5<br>5<br>5<br>5<br>5<br>5<br>5<br>5<br>5<br>5<br>5<br>5             | k2<br>ert Format<br>for Format<br>for Format<br>f                                                                                                    | ت ال<br>B<br>B<br>F<br>\<br>\$<br>\$<br>\$<br>\$<br>\$<br>\$<br>\$<br>\$<br>\$<br>\$                                                | ools Data                                                                                                    | <u>₩</u> in<br><b>B</b> L<br><b>B</b> L<br><b>S</b><br><b>S</b><br><b>S</b><br><b>S</b><br><b>S</b><br><b>S</b><br><b>S</b><br><b>S</b> | idow <u>H</u> elp<br>→ → ↓ €<br>= = E<br>D<br>idget<br>Meek 3<br>54.00<br>59.00<br>113.00<br>60.00<br>17.00<br>25.00<br>102.00                                        | 5<br>5<br>5<br>5<br>5<br>5<br>5<br>5<br>5                                                   | Σ f≈ 2↓<br>5 % ,<br>5 % ,<br>E<br>Neek 4<br>31.00<br>73.00<br>104.00<br>75.00<br>76.00<br>65.00<br>216.00                                        | Z↓<br>100<br>\$<br>\$<br>\$<br>\$<br>\$<br>\$<br>\$<br>\$<br>\$<br>\$<br>\$<br>\$<br>\$<br>\$<br>\$<br>\$<br>\$<br>\$ | Image: Image of the second second |  |
| Artia<br>Artia<br>1<br>2<br>3<br>4<br>5<br>6<br>7<br>8<br>9<br>10<br>11<br>12<br>13                                                                                                    | ticrosoft  <br>File Edit<br>File Edit<br>A22<br>A22<br>Vidget 2<br>Vidget 2<br>Vidget 3<br>Vidget 4<br>Vidget 4<br>Vidget 4<br>Vidget 4<br>Vidget 4<br>Vidget 4                                                                                                    | Excel -<br>⊻iew                                                                                                    | Boo<br>Inse<br>D                                                                                             | k2<br>ert Formal<br>10 ▼<br>8<br>10 ▼<br>8<br>/eek 1<br>153.00<br>45.00<br>198.00<br>47.00<br>59.00<br>60.00<br>166.00<br>35.00                                                                                                    | : ا<br>ا<br>ا<br>ا<br>ا<br>ا<br>ا<br>ا<br>ا<br>ا<br>ا<br>ا<br>ا<br>ا<br>ا<br>ا<br>ا<br>ا<br>ا                                       | ools Data                                                                                                    | <u>₩</u> i<br>BL<br>\$<br>\$<br>\$<br>\$<br>\$<br>\$<br>\$<br>\$<br>\$<br>\$<br>\$<br>\$<br>\$                                          | ndow <u>H</u> elp<br>→ → ♦<br>= = €<br>D<br>Idget<br>Meek 3<br>54.00<br>59.00<br>113.00<br>60.00<br>17.00<br>25.00<br>102.00<br>59.00                                 | 5<br>5<br>5<br>5<br>5<br>5<br>5<br>5<br>5<br>5<br>5<br>5<br>5<br>5<br>5<br>5<br>5<br>5<br>5 | Σ f≈ 2/<br>S % ,<br>S % ,<br>E<br>Neek 4<br>31.00<br>73.00<br>104.00<br>75.00<br>76.00<br>65.00<br>216.00<br>71.00                               | Z↓<br>t.00<br>\$<br>\$<br>\$<br>\$<br>\$<br>\$<br>\$<br>\$<br>\$<br>\$<br>\$<br>\$<br>\$                              | Image: 1       Image: 2         F       Image: 2         F       Image: 2         Image: 2       Image: 2         192.00       192.00         488.00       2         230.00       2         226.00       6         658.00       2         213.00       2                                                                                                    |  |
| Arria<br>Arria<br>Arria | ticrosoft I<br>File Edit<br>Edit<br>A22<br>A22<br>Vidget 7<br>Vidget 7<br>Vidget 7<br>Vidget 8<br>Vidget 8<br>Vidget 8<br>Vidget 8<br>Vidget 8                                                                                                    | Yiew         Yiew         Image: Constrained of the second second                                                                                                    | Boo<br>Inse<br>& *<br>*<br>*<br>*<br>*<br>*<br>*<br>*<br>*<br>*<br>*<br>*<br>*<br>*<br>*<br>*<br>*<br>*<br>* | k2<br>rt Format<br>Format<br>Format                                                                                                    | : آ<br>ا<br>ا<br>ا<br>ا<br>ا<br>ا<br>ا<br>ا<br>ا<br>ا<br>ا<br>ا<br>ا<br>ا<br>ا<br>ا<br>ا<br>ا<br>ا                                  | Data           Data           I         I           I         I           I         I           C         I           Project         I           Neek 2         58.00           58.00         I           73.00         I           48.00         I           76.00         I           174.00         I           48.00         I           50.00         I           76.00         I           48.00         I           60.00         I           74.00         I | <u>₩</u> i<br>Bu<br>\$<br>\$<br>\$<br>\$<br>\$<br>\$<br>\$<br>\$<br>\$<br>\$<br>\$<br>\$<br>\$                                          | idow <u>H</u> elp<br>→ → ♦<br>= = €<br>D<br>idget<br>Aveek 3<br>54.00<br>59.00<br>113.00<br>113.00<br>60.00<br>17.00<br>25.00<br>102.00<br>59.00<br>77.00             |                                                                                             | Σ f≈ 2↓<br>5 % ,<br>5 % ,<br>E<br>Neek 4<br>31.00<br>73.00<br>73.00<br>75.00<br>76.00<br>65.00<br>216.00<br>84.00                                | Z↓<br>100<br>\$<br>\$<br>\$<br>\$<br>\$<br>\$<br>\$<br>\$<br>\$<br>\$<br>\$<br>\$<br>\$<br>\$<br>\$<br>\$<br>\$<br>\$ | Image: Constant series         F         F         296.00         192.00         488.00         230.00         202.00         226.00         658.00         213.00         287.00                                                                                                    |  |
| Arria<br>Arria<br>1<br>2<br>3<br>4<br>5<br>6<br>7<br>8<br>9<br>10<br>11<br>12<br>13<br>14<br>15<br>5                                                                                                    | ticrosoft  <br>Elle Edit<br>A22<br>A22<br>Vidget 2<br>Vidget 2<br>Vidget 4<br>Vidget 4<br>Vidget 4<br>Vidget 6<br>Vidget 6<br>Vidget 6<br>Vidget 7                                                                                                    |                                                                                                    | Boo<br>Inse<br>& *<br>*<br>*<br>*<br>*<br>*<br>*<br>*<br>*<br>*<br>*<br>*<br>*<br>*<br>*<br>*<br>*<br>*<br>* | k2<br>rt Format<br>fv ↓ ↓<br>10 ↓<br>a<br>b<br>veek 1<br>153.00<br>45.00<br>198.00<br>47.00<br>59.00<br>60.00<br>166.00<br>35.00<br>45.00<br>80.00                                                                                                    | : I<br>B<br>B<br>F<br>S<br>S<br>S<br>S<br>S<br>S<br>S<br>S<br>S<br>S<br>S<br>S<br>S                                                 | ools Data<br>C<br>C<br>C<br>C<br>C<br>C<br>C<br>C<br>C<br>C<br>C<br>C<br>C                                                                                                    | <u>₩</u> i<br>BL<br>\$<br>\$<br>\$<br>\$<br>\$<br>\$<br>\$<br>\$<br>\$<br>\$<br>\$<br>\$<br>\$                                          | idow <u>H</u> elp<br>→ → ♦<br>= = €<br>D<br>idget<br>Aveek 3<br>54.00<br>59.00<br>113.00<br>113.00<br>60.00<br>17.00<br>25.00<br>102.00<br>59.00<br>77.00<br>136.00   |                                                                                             | Σ f≈ ĝ↓<br>S % ,<br>E<br>Neek 4<br>31.00<br>73.00<br>75.00<br>75.00<br>76.00<br>65.00<br>216.00<br>71.00<br>84.00<br>155.00                      | Z↓<br>*.00<br>\$<br>\$<br>\$<br>\$<br>\$<br>\$<br>\$<br>\$<br>\$                                                      | Image: Constant series         F         F         Cotal         296.00         192.00         488.00         230.00         226.00         658.00         213.00         287.00         500.00                                                                                                    |  |
| Arria<br>Arria<br>Arria | ticrosoft i<br>File Edit<br>File Edit<br>A22<br>A22<br>Vidget 2<br>Vidget 2<br>Vidget 4<br>Vidget 4<br>Vidget 4<br>Vidget 6<br>Vidget 6<br>Vidget 7<br>Vidget 6<br>Vidget 7                                                                                                    | View View Control Control Cont                                                                                                    | Boo<br>Inse<br>& *<br>*<br>*<br>*<br>*<br>*<br>*<br>*<br>*<br>*<br>*<br>*<br>*<br>*<br>*<br>*<br>*<br>*<br>* | k2<br>rt Format<br>for Format<br>10 ↓<br>10 ↓<br>10 | : I<br>B<br>B<br>F<br>\<br>\$<br>\$<br>\$<br>\$<br>\$<br>\$<br>\$<br>\$<br>\$<br>\$<br>\$<br>\$<br>\$<br>\$<br>\$<br>\$<br>\$<br>\$ | ools       Data         I       ✓       I         I       I       I         C       I       I         Project       S8.00       I         73.00       I       I         48.00       I       I         50.00       I       I         48.00       I       I         48.00       I       I         174.00       I       I         48.00       I       I         376.00       I       I                                                                                   | <u>₩</u> i<br>BL<br>\$<br>\$<br>\$<br>\$<br>\$<br>\$<br>\$<br>\$<br>\$<br>\$<br>\$<br>\$<br>\$                                          | idow <u>H</u> elp<br>→ → ♦<br>= = €<br>D<br>idget<br>Aveek 3<br>54.00<br>59.00<br>113.00<br>60.00<br>17.00<br>25.00<br>102.00<br>59.00<br>77.00<br>136.00<br>351.00   |                                                                                             | Σ f≈ ĝ↓<br>S % ,<br>E<br>Neek 4<br>31.00<br>73.00<br>104.00<br>75.00<br>76.00<br>65.00<br>216.00<br>216.00<br>71.00<br>84.00<br>155.00<br>475.00 | Z↓<br>*.00<br>\$<br>\$<br>\$<br>\$<br>\$<br>\$<br>\$<br>\$<br>\$                                                      | Image: Constant series         F         F         Cotal         296.00         192.00         488.00         230.00         202.00         226.00         658.00         213.00         287.00         500.00         ,646.00                                                                                                    |  |
| Arriv<br>1<br>2<br>3<br>4<br>5<br>6<br>7<br>8<br>9<br>10<br>11<br>12<br>13<br>14<br>15<br>16<br>17<br>18                                                                                                    | ticrosoft I<br>Eile Edit<br>A22<br>A22<br>Vidget 2<br>Vidget 2<br>Vidget 2<br>Vidget 4<br>Vidget 4<br>Vidget 4<br>Vidget 6<br>Vidget 6<br>Vidget 7<br>Sub                                                                                                    | View View Control Control Cont                                                                                                    | Boo<br>Inse<br>Q<br>S<br>S<br>S<br>S<br>S<br>S<br>S<br>S<br>S<br>S<br>S<br>S<br>S<br>S<br>S<br>S<br>S<br>S   | k2         rt       Formal         ID       ↓         ID       ↓         B       ↓         Ø       ↓         Ø       ↓         B       ↓         Ø       ↓         B       ↓         Ø       ↓         Ø       ↓         Ø       ↓         Ø       ↓         Ø       ↓         Ø       ↓         Ø       ↓         Ø       ↓         Ø       ↓         Ø       ↓         Ø       ↓         Ø       ↓       ↓         Ø       ↓       ↓         Ø       ↓       ↓       ↓         Ø       ↓       ↓       ↓         Ø       ↓       ↓       ↓       ↓         Ø       ↓       ↓       ↓       ↓         Ø       ↓       ↓       ↓       ↓         Ø       ↓       ↓       ↓       ↓       ↓         Ø       ↓       ↓       ↓       ↓       ↓       ↓       ↓       ↓       ↓                                                                                                    | : آ<br>ا<br>ا<br>ا<br>ا<br>ا<br>ا<br>ا<br>ا<br>ا<br>ا<br>ا<br>ا<br>ا<br>ا<br>ا<br>ا<br>ا<br>ا<br>ا                                  | ools Data                                                                                                    | <u>₩</u> i<br>BL<br>\$<br>\$<br>\$<br>\$<br>\$<br>\$<br>\$<br>\$<br>\$<br>\$<br>\$<br>\$<br>\$                                          | ndow <u>H</u> elp<br>C → V (§<br>= = E<br>D<br>Idget<br>Neek 3<br>54.00<br>59.00<br>113.00<br>60.00<br>17.00<br>25.00<br>102.00<br>59.00<br>77.00<br>136.00<br>351.00 |                                                                                             | Σ f≈ 2↓<br>S % ,<br>E<br>Week 4<br>31.00<br>73.00<br>104.00<br>75.00<br>76.00<br>65.00<br>216.00<br>216.00<br>71.00<br>84.00<br>155.00<br>475.00 | Z↓<br>                                                                                                    | Image: Constraint of the second second s |  |

|      | Microsoft                                           | Excel - | Bool       | k2     |            |         |     |          |            |                              |    |           |      |            |        |     |
|------|-----------------------------------------------------|---------|------------|--------|------------|---------|-----|----------|------------|------------------------------|----|-----------|------|------------|--------|-----|
| ]e   | Eile Edit View Insert Format Tools Data Window Help |         |            |        |            |         |     |          |            |                              |    |           |      |            |        |     |
|      | I 🛩 日                                               | 8       | <u>à</u> 🕻 | ״  ג נ | <b>b</b> ( | B 💅   • | റ 🔻 | Ca 🖌 🍕   | <b>)</b> : | Σ <i>f≈</i> <mark>A</mark> ↓ | Z  | l 🛍 😽     |      |            |        |     |
| Ar   | ial                                                 |         | Ŧ          | 10 👻   | в          | IU      | = : |          | 3          | \$%,                         | *  | 8 🕫 🕸     |      |            |        |     |
|      | A22                                                 | -       |            | =      |            |         |     |          |            |                              |    |           |      |            |        |     |
|      | A                                                   |         |            | В      |            | С       |     | D        |            | E                            |    | F         |      |            |        |     |
| 1    |                                                     |         |            |        | Р          | roiect  | Bu  | daet     |            |                              |    |           |      |            |        |     |
| 2    |                                                     |         |            |        |            | -       |     | <u> </u> |            |                              | _  |           | =Su  | ım (E      | 34 : E | (4) |
| 3    |                                                     |         | W          | eek 1  | V          | Veek 2  | ۷   | Veek 3   | V          | Veek 4                       |    | Total     |      |            |        |     |
| 4    | Widget                                              | 1       | \$         | 153.00 | \$         | 58.00   | \$  | 54.00    | \$         | 31.00                        | \$ | 296.00    |      |            |        |     |
| 5    | Widget 3                                            | 2       | \$         | 45.00  | \$         | 15.00   | \$  | 59.00    | \$         | 73.00                        | \$ | 192.00    |      |            |        |     |
| 6    | Sub                                                 | Total   | \$         | 198.00 | \$         | 73.00   | \$  | 113.00   | \$         | 104.00                       | \$ | 488.00    |      |            |        |     |
| - 7  |                                                     |         |            |        |            |         |     |          |            |                              |    |           |      |            |        |     |
| 8    | _ Widget 3                                          | 3       | \$         | 47.00  | \$         | 48.00   | \$  | 60.00    | \$         | 75.00                        | \$ | 230.00    |      |            |        |     |
| 9    |                                                     | 4       | \$         | 59.00  | \$         | 50.00   | \$  | 17.00    | \$         | 76.00                        | \$ | 202.00    |      |            |        |     |
| 10   | Widget :                                            | 5       | \$         | 60.00  | \$         | 76.00   | \$  | 25.00    | \$         | 65.00                        | \$ | 226.00    |      |            |        |     |
| 11   | Sub                                                 | Total   | \$         | 166.00 | \$         | 174.00  | \$  | 102.00   | \$         | 216.00                       | \$ | 658.00    |      |            |        |     |
| 12   | _                                                   |         |            |        |            |         | r   |          |            |                              |    |           |      |            |        |     |
| 13   | Widget I                                            | 6       | \$         | 35.00  | \$         | 48.00   | \$  | 59.00    | \$         | 71.00                        | \$ | 213.00    | ~    | <b>m</b> 4 |        |     |
| 14   | _Widget `                                           | 7       | \$         | 45.00  | \$         | 81.00   | \$  | 77.00    | \$         | 84.00                        | \$ | 287.00    | =Sum | (RT        | 7 : E  | 17) |
| 15   | Sub                                                 | Total   | \$         | 80.00  | \$         | 129.00  | \$  | 136.00   | \$         | 155.00                       | \$ | 500.00    |      |            |        |     |
| 16   |                                                     |         |            |        |            |         |     |          |            |                              |    |           |      |            |        |     |
| 17   |                                                     | Total   | \$         | 444.00 | \$         | 376.00  | \$  | 351.00   | \$         | 475.00                       | \$ | 1,646.00/ |      |            |        |     |
| I 18 |                                                     |         |            |        |            |         |     |          |            |                              |    |           |      |            |        |     |

The formulas depicted in the above three examples are repeated in every cell indicated by the highlighted areas.